# 智慧农科协同平台试上线说明

院网络中心

2019年11月18日

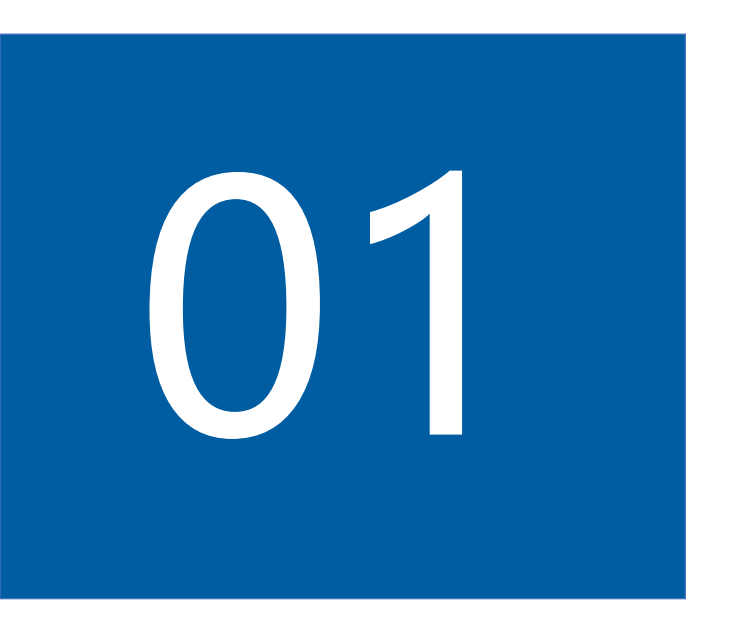

# 如何访问

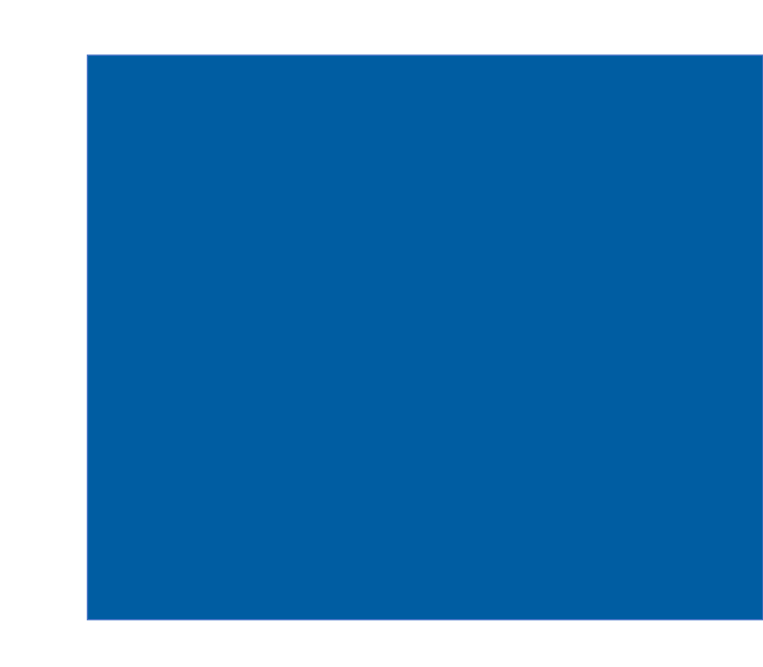

>>> 访问地址及APP下载

vpn.caas.cn

PC浏览器访问网址

移动设备扫描二维码下载

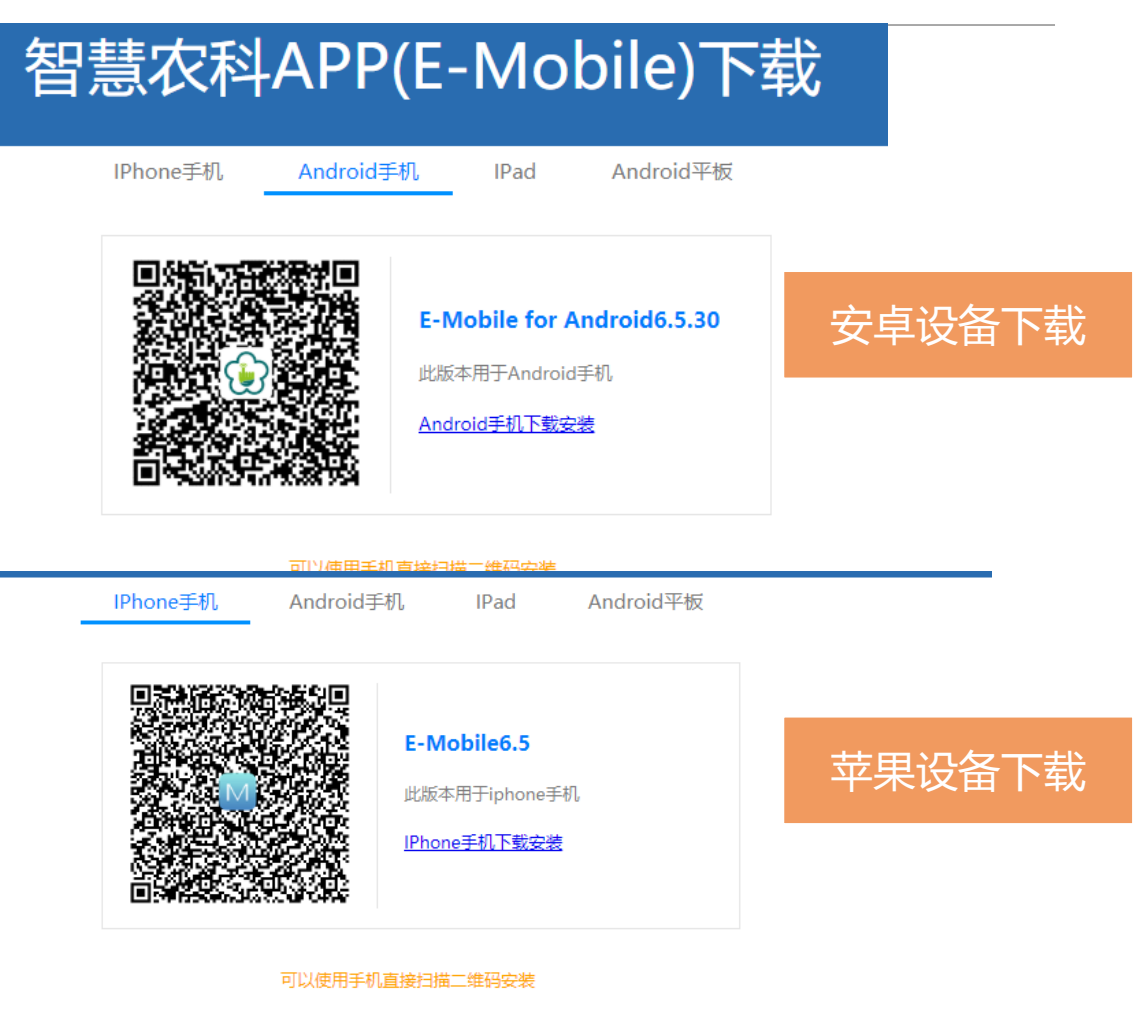

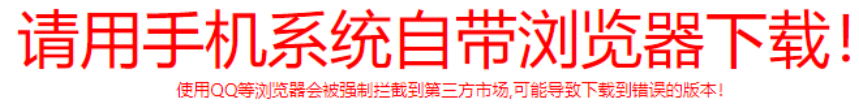

### >>> 用户名和密码

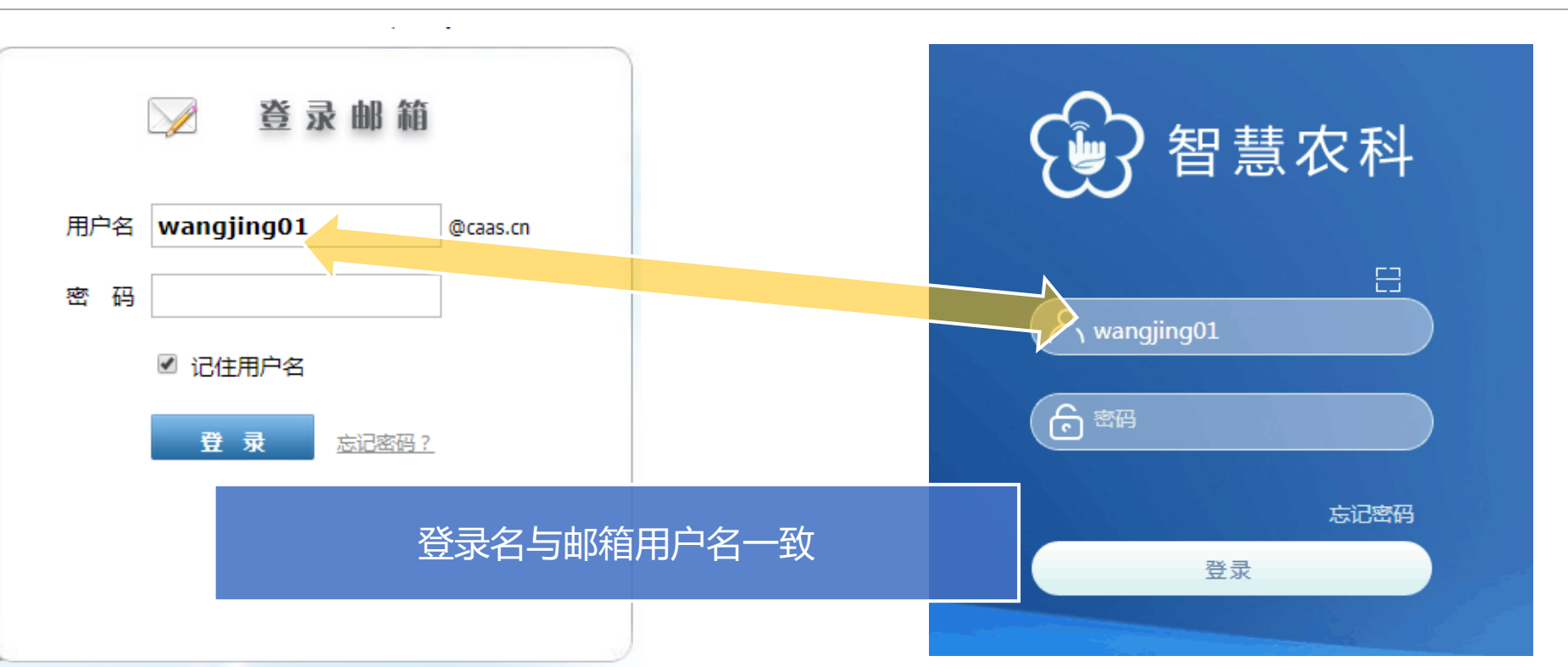

| wuzhenkun 邬振坤 信息宣传处<br>wangjing03 王晶 数字出版与市场开发部 | 名字重名与邮件账户处理方式一致 |  |  |  |
|-------------------------------------------------|-----------------|--|--|--|
| 初始化密码为: caas#1957 第一次登录                         | 密码强度要求同时使用字母、数字 |  |  |  |
| 要求强制更改密码                                        | 和特殊字符           |  |  |  |

结果忘了,怎么办?

| 初始化密码为:caas#19<br>要求强制更改密码 | 57,第一次登录         | 密码强度要求同时<br>和特殊字符 |                           |                        |
|----------------------------|------------------|-------------------|---------------------------|------------------------|
| 密码太复杂,不想改?                 | ▶ 对不起,为了         | 信息安全,必须的          | 建议您别的地方的<br>规则设置,而且有      | 的重要密码也用这套<br>相互之间尽量不一样 |
| 改了没两天没怎么用,<br>结果忘了,怎么办?    | 电话: 010-58<br>重置 | 3103610, 我帮您      | 多用用,就记住 <sup>1</sup><br>的 | 了,您不用我会伤心              |

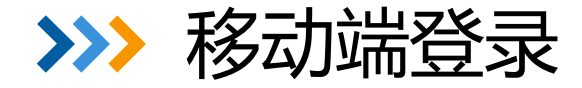

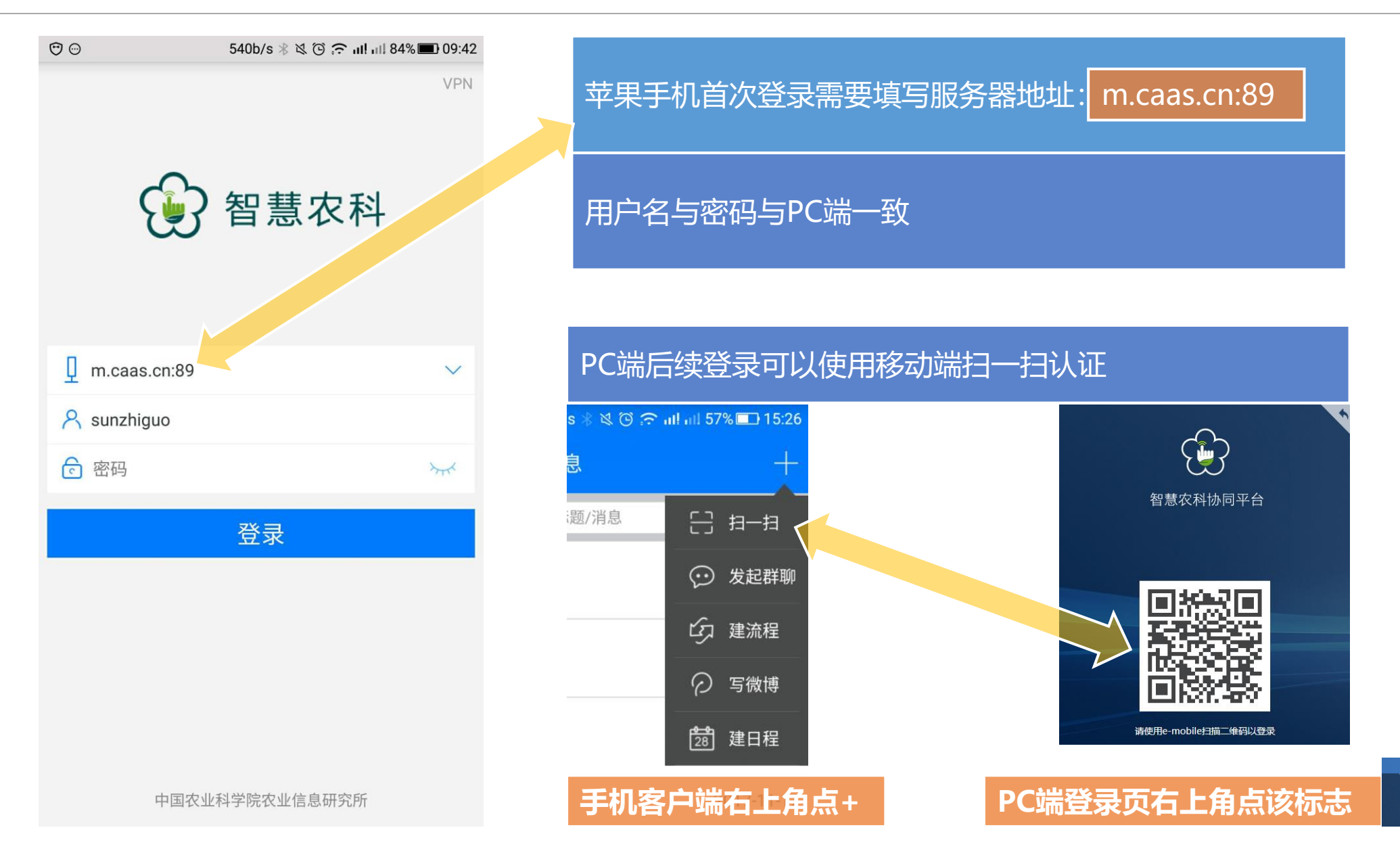

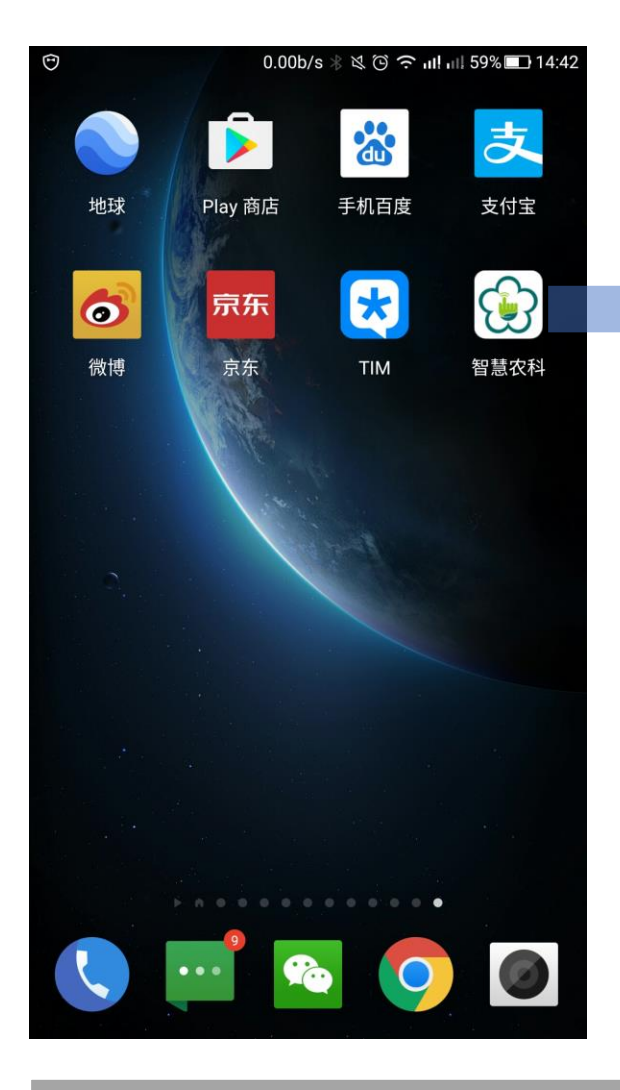

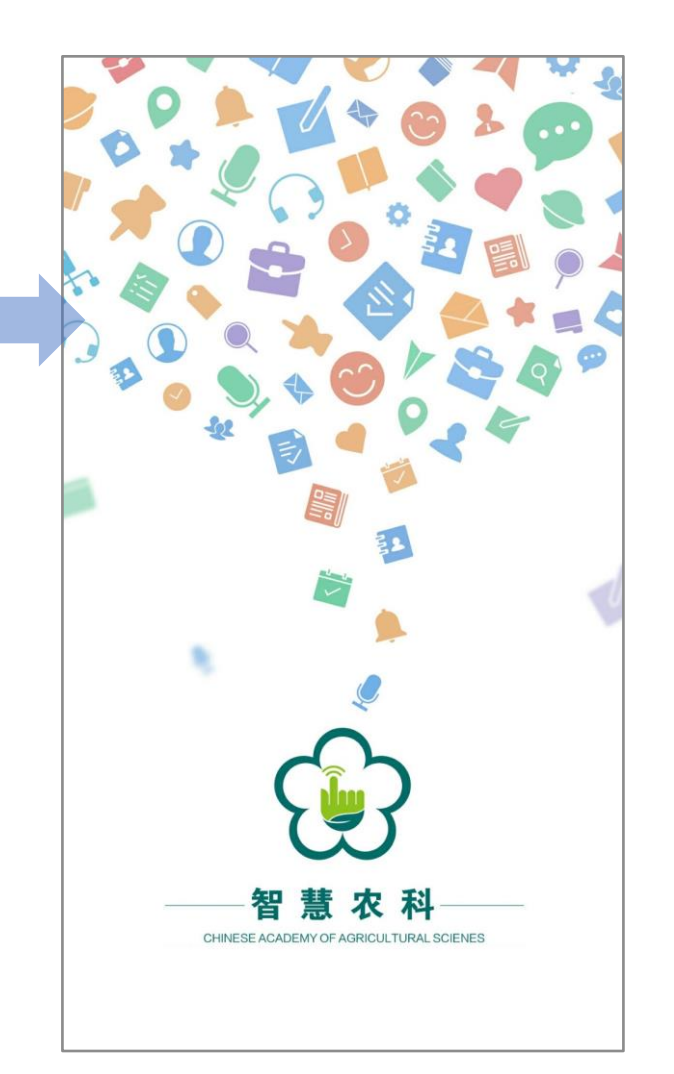

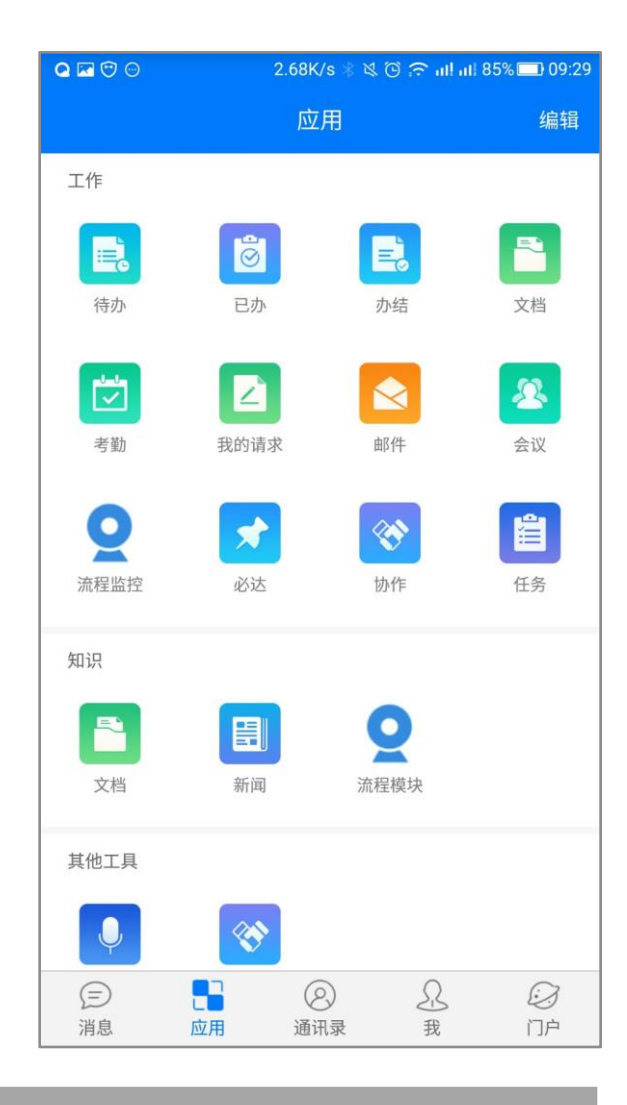

#### Android端为智慧农科, IOS端为E-mobile

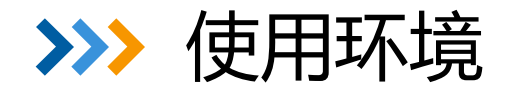

#### 为了兼顾便捷性和安全性,试运行期间,我们的系统访问使用如下策略:

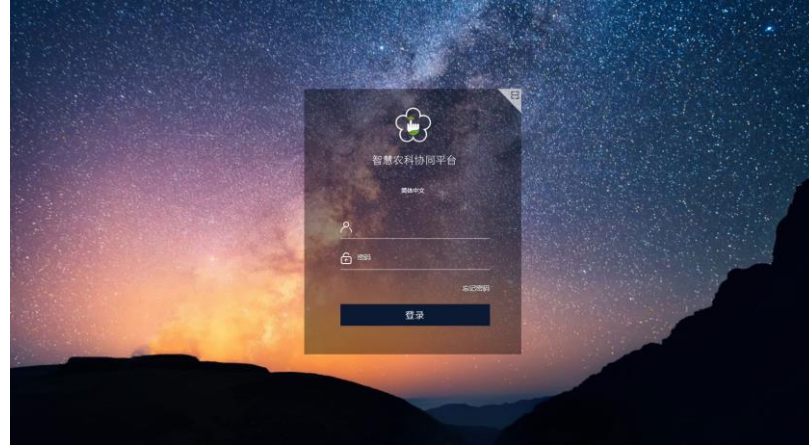

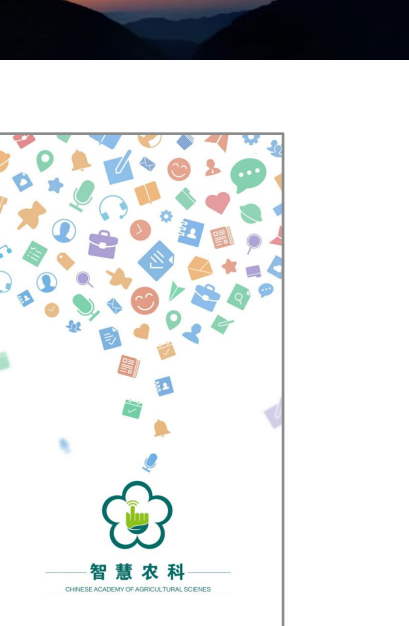

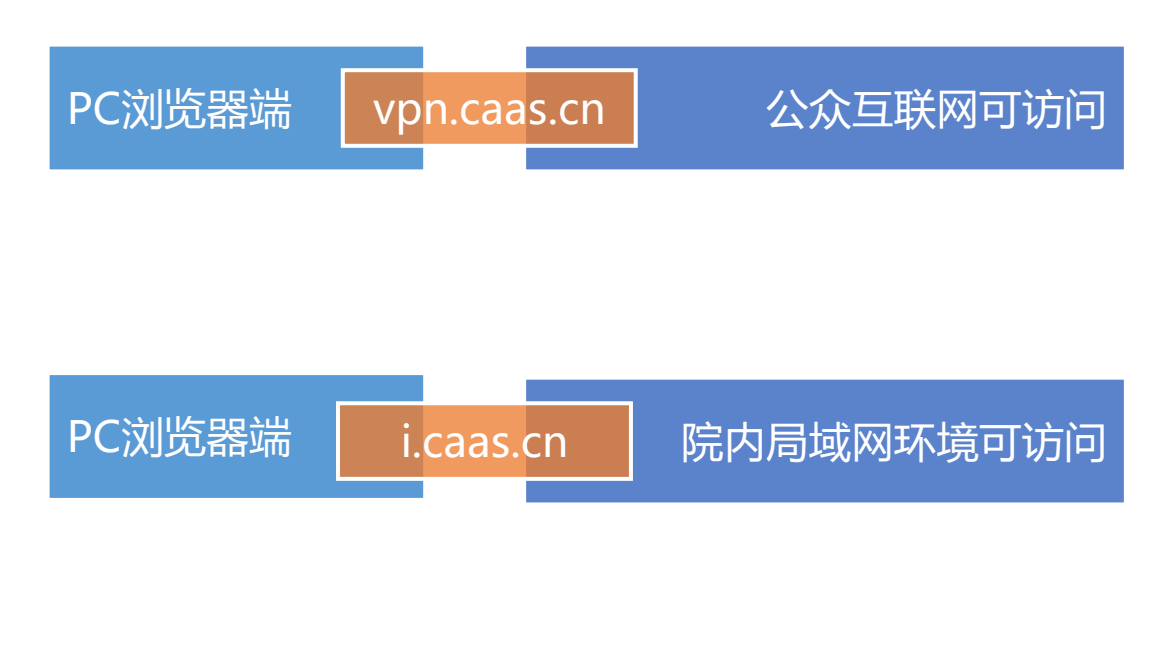

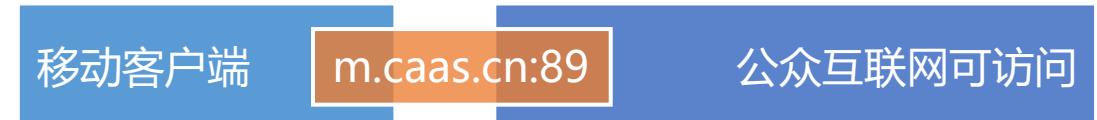

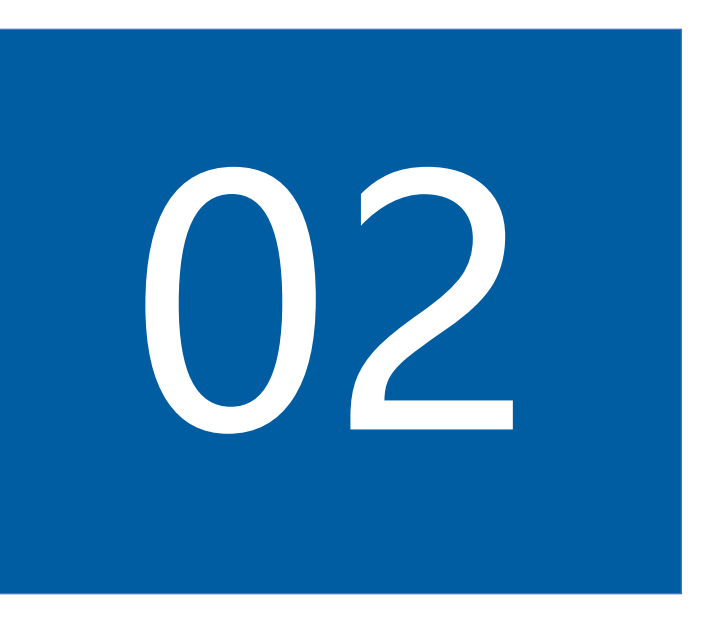

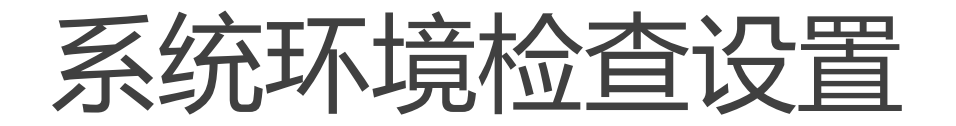

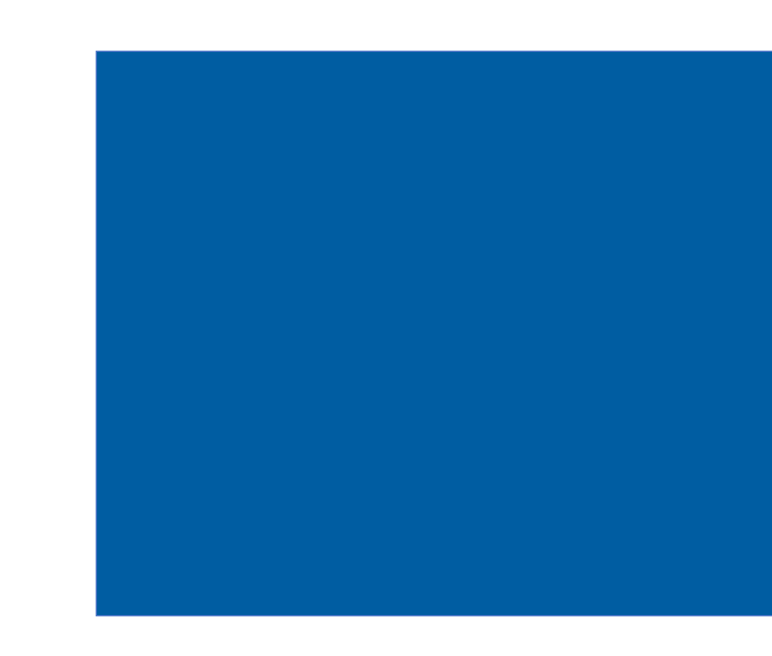

### >>> 设置受信任的站点

点击菜单栏的工具→Internet选项,进入安 全设置,如下图所示

点击"受信任的站点",再点击"站点"按钮,打 开受信任的站点列表页,在"将该网站添加到 区域"输入框中填入https://vpn.caas.cn和 https://i-caas-cn-s.caas.cn

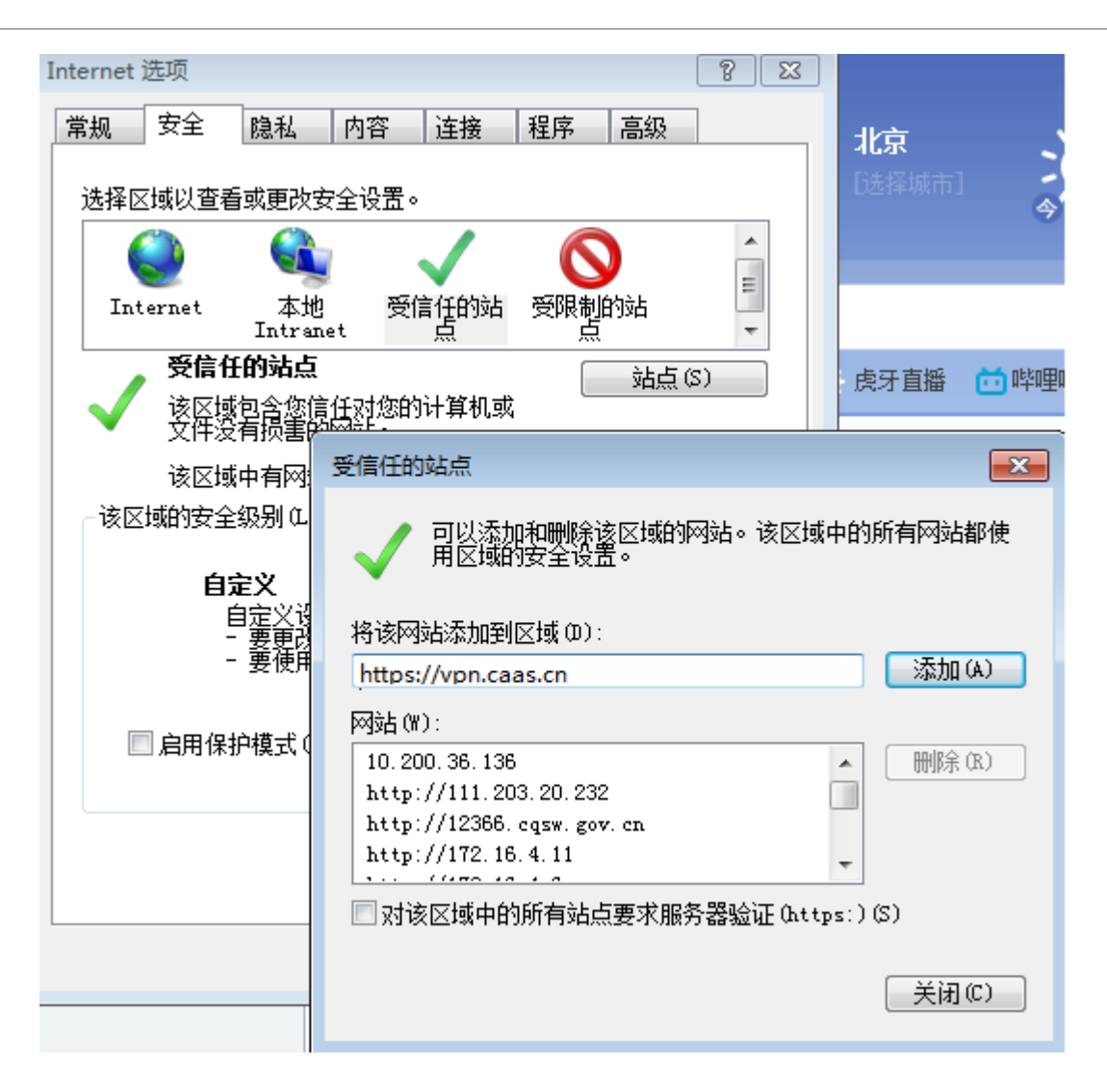

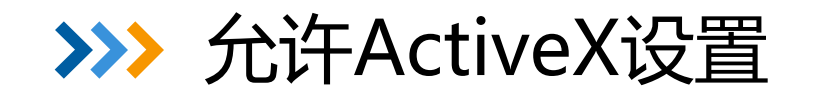

#### 在上一个受信任站点设置页面,取消"启用 保护模式 (要求重新启动Internet Explorer)"选项,点击"自定义级别"按 钮,如右图所示:

| 在  | 设置框中,找到一下选项:          |
|----|-----------------------|
| 1: | ActiveX控件自动提示——点击启用   |
| 2: | 下载未签名的ActiveX控件——点击启用 |
| 3: | 下载已签名的ActiveX控件——点击启用 |
| 4: | 使用弹出窗口组织程序——点击禁用      |

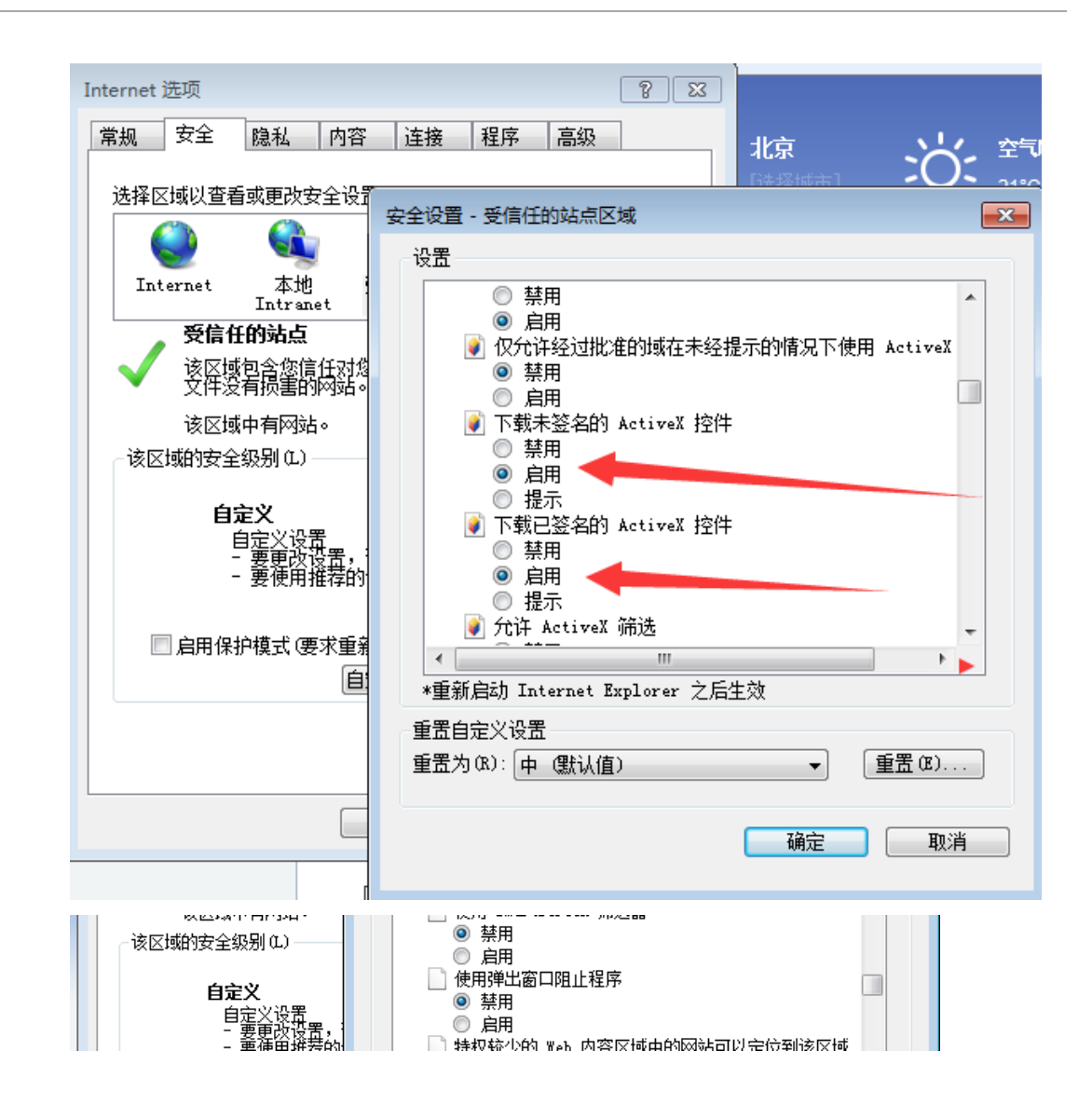

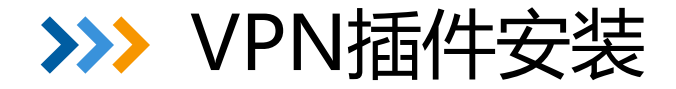

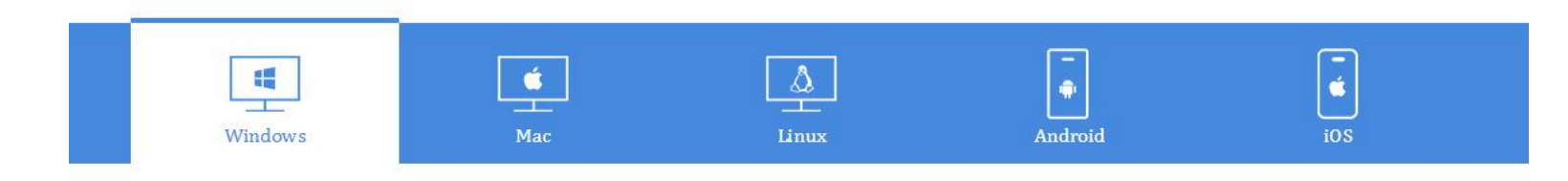

#### 浏览器地址栏输入<u>https://vpn.caas.cn</u> 弹出界面如图:

### 点击立即下载安装此软件

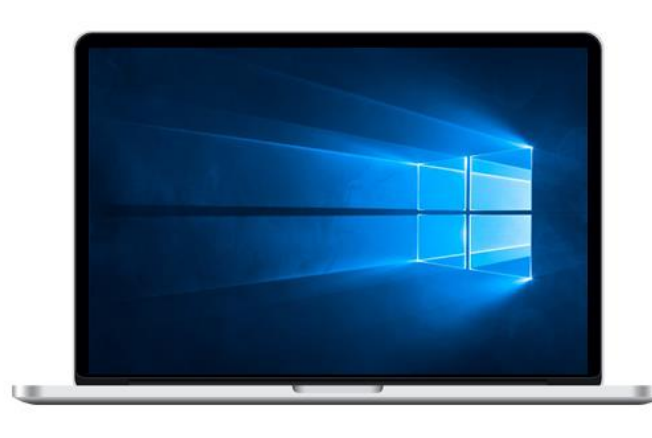

#### EasyConnect for Windows

通过EasyConnect您可以安全、快速的连接到公司网络, 享受便捷的办公体验!

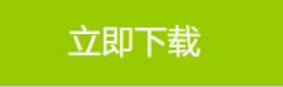

支持: Xp、Vista、Windows 7、Windows 8、Windows 8.1、 Windows 10

需要更多帮助信息,请<u>点击这里</u>

### >>> office插件安装

#### **进入系统点击页面右上角插件下载** 弹出界面如图:

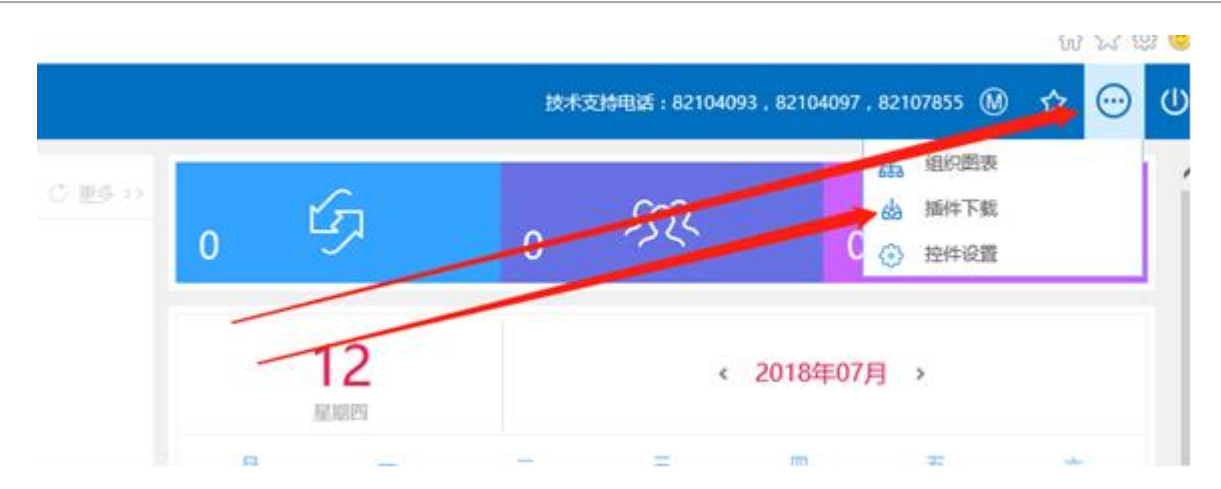

| 2                   | 插件 | 下载                 |                                                       |        |        | ×       |
|---------------------|----|--------------------|-------------------------------------------------------|--------|--------|---------|
| 贤<br>0 <sup>.</sup> | Ŕ  | 控件安装               |                                                       |        |        |         |
|                     | 序号 | 名称                 | 描述                                                    | 大小     | 状态     | 下载并安装   |
|                     | 1  | E-cology控件设置工<br>具 | 包含图形化流程控件、Office控件、报表控件安装以及E-cology相<br>关设置工具,可以重复设置。 | 5.19M  | 8      | 下载      |
|                     | 2  | Office 控件          | 用于知识管理中Office文档的显示,编辑。                                | 0.98M  | 8      | 下载      |
|                     | 3  | 图形化流程控件            | 用于流程模板模式的展现和模板的设计。                                    | 2.54M  | 8      | 下载      |
|                     | -4 | 每次进入系统时检测          |                                                       |        |        |         |
| 新                   |    |                    | 5                                                     | 点击检测控件 | 是否能够正常 | \$运行! 🚿 |

### 点击下载第一项文件安装此软件

### >>> office插件安装

### 下载Ecologyplugin文件后解压, 右键管理员运行箭头所示文件, 然后点击设置

| 名称 ^                | 修改日期 | 明        | 类型                                            | 大小                      |               |    |   |
|---------------------|------|----------|-----------------------------------------------|-------------------------|---------------|----|---|
| chinaexcel          | 2014 | Ecology  | 2.44沿署                                        |                         |               |    | ~ |
| fileupload          | 2014 | Ecology. |                                               |                         |               |    |   |
| iWebOffice          | 2014 | 序号       | 项目                                            |                         |               | 状态 | ^ |
| teechart            | 2014 | 1        | 设置Active控件自动提                                 | 示                       |               |    |   |
| 🔀 Ecology 🕌 gin.exe | 2013 | 2        | 设置标记为安全的Acti                                  | ve控件的执行                 |               |    | - |
| 🗱 LOGO.ico          | 2004 | 3        | 对没有标记为安全的 A                                   | ctiveX 控件进              | 行初始化和         |    | - |
| 🖬 rar.bmp           | 2008 | 4        | 二进制和脚本行为                                      |                         |               |    | - |
| i readme.txt        | 2017 | 5        | 下载未签名的 ActiveX                                | 控件                      |               |    | - |
| setup.bat           | 2017 | 6        | 下载已签名的 ActiveX                                | 控件                      |               |    | - |
| le uninstall.bat    | 2015 | 7        | 允许ActiveX筛选                                   |                         |               |    | - |
|                     |      | 8        | 允许Scriptlet                                   |                         |               |    | - |
|                     |      | 9        |                                               | ActiveX控件而              |               |    | - |
|                     |      | 10       | 运行ActiveX控件和插作                                | ±                       | 1 32-11       |    | - |
|                     |      | 11       | 左沿右使田外部模体播:                                   | '<br>訪和的國面上是            | 1.元初版和动画      |    | - |
|                     |      | 12       | 这个人的小的 <u>你</u> 样面。<br>这个性上裁到服务契时             | 加久的10月15日本工业<br>句今末地日录8 | 2/11/02/21000 |    | - |
|                     |      | 13       | 通过试试问粉堆空酒                                     |                         | HIT           |    | - |
|                     |      | 14       | 一 <u>一一</u> 一一一一一一一一一一一一一一一一一一一一一一一一一一一一一一一一一 | ,大醫士小武位                 |               |    | - |
|                     |      | 14       | 7. 计脚本初始化的图中<br>使用通道家口牌,把原                    | ,不安入小%0                 | 2 TT NG PU    |    | - |
|                     |      | 15       | 使用5甲山囱口阻止柱序                                   |                         |               |    | ~ |
|                     |      | 设罟       | 设置受信站点                                        | 设置の                     | A快捷方式         | 退出 |   |
|                     |      |          | Contract Street House                         |                         |               |    |   |
|                     |      |          |                                               |                         |               |    |   |
|                     |      |          |                                               |                         |               |    |   |

#### 出现成功的状态 重启浏览器即可

| 序号 | 项目                         | 状态 |  |
|----|----------------------------|----|--|
|    | 设置Active控件自动提示             | 成功 |  |
| 2  | 设置标记为安全的Active控件的执行        | 成功 |  |
| 3  | 对没有标记为安全的 ActiveX 控件进行初始化和 | 成功 |  |
| 4  | 二进制和脚本行为                   | 成功 |  |
| 6  | 下载未签名的 ActiveX 控件          | 成功 |  |
| 6  | 下载已签名的 ActiveX 控件          | 成功 |  |
| 7  | 允许ActiveX筛选                | 成功 |  |
| 8  | 允许Soriptlet                | 成功 |  |
| 9  | 允许运行以前未使用的ActiveX控件而不提示    | 成功 |  |
| 10 | 运行ActiveX控件和插件             | 成功 |  |
| 11 | 在没有使用外部媒体播放机的网页上显示视频和动画    | 成功 |  |
| 12 | 将文件上载到服务器时包含本地目录路径         | 成功 |  |
| 13 | 通过域访问数据资源                  | 成功 |  |
| 14 | 允许脚本初始化的窗口,不受大小或位置限制       | 成功 |  |
| 15 | 使用弹出窗口阻止程序                 | 成功 |  |

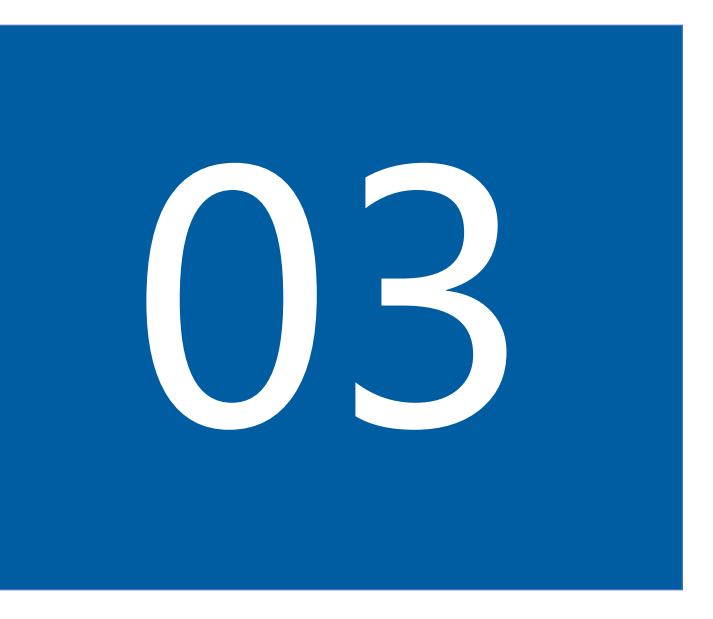

## 首期我能做什么?

>>> 日程管理

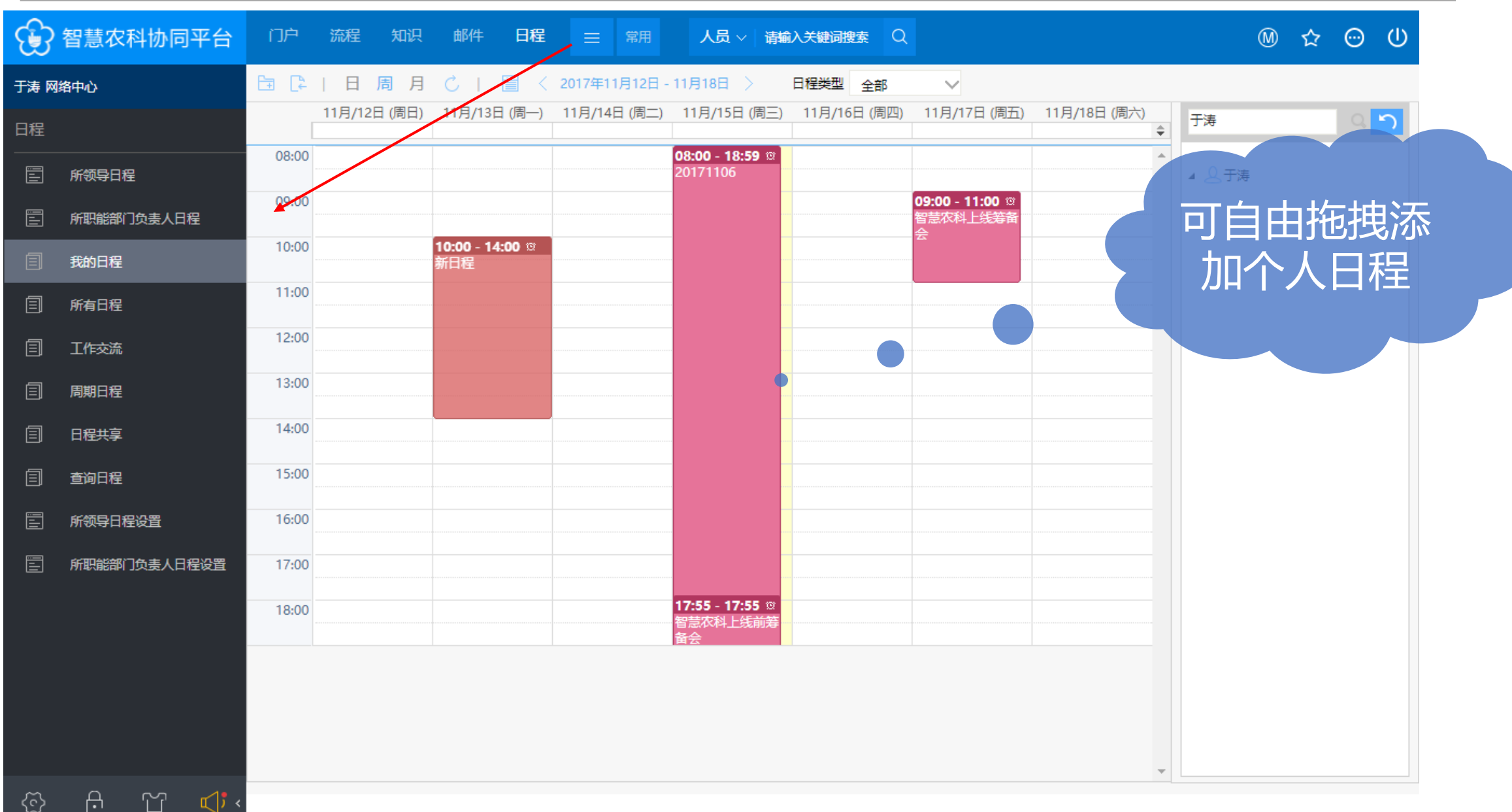

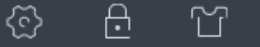

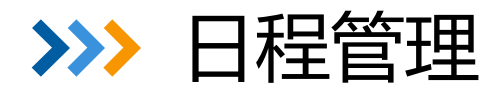

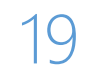

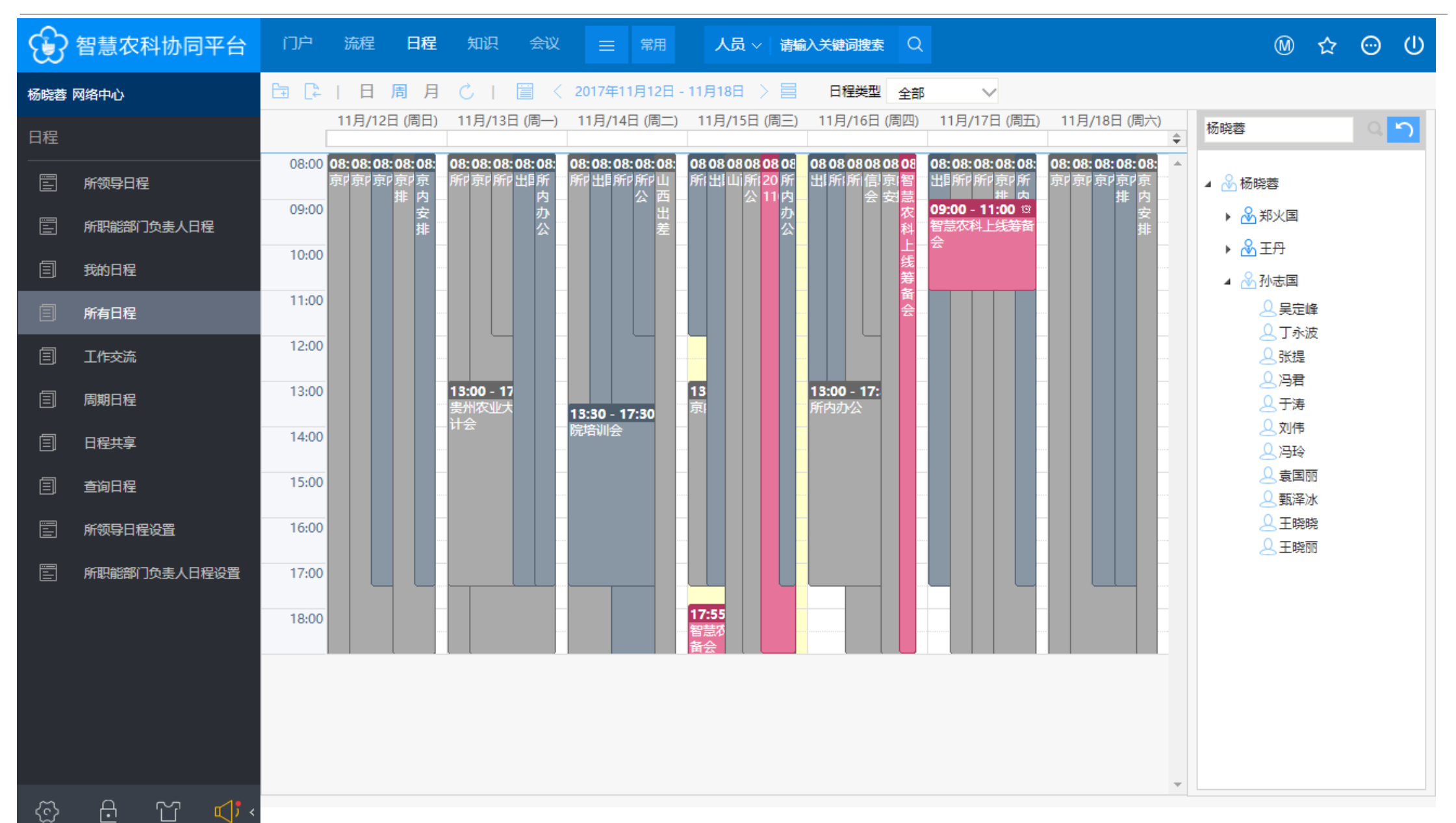

>>>> 日程管理

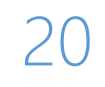

| 1 智慧农    | 新建 计划工作模板 |                   | ×) ()        |
|----------|-----------|-------------------|--------------|
| 孙志国 网络中心 | 🗰 计划工作模板  | 保存                | 7.6TL+60.255 |
| 日程       | 三 基本信息    |                   |              |
| E 所领导日   | 标题        | 孙志国计划模版           |              |
| 三 所职能部   | 类型        | 工作安排 🗸            |              |
| 同 我的日程   | 性质        | ●一般 ○重要 ○紧急       |              |
|          | 内容        | 一个很有用的功能:可以设置周期日程 |              |
| 同期日週     | 提交人       | 孙志国               |              |
|          | 负责人       | 孙志国 Q             |              |
| 目 日程共享   | 日程提醒方式    | ●不提醒 ○短信提醒 ○邮件提醒  |              |
| 三 查询日程   | 相关文档      | Q                 |              |
| 新领导E     | 相关流程      | Q                 |              |
|          | 定期模式      | 按周                |              |
|          | 持续时间      | I 天 ✓             |              |
|          | 有效期       | 从 箇 至 箇           |              |
| ☺ 윤      |           |                   | ·            |

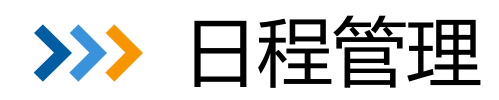

ಜ

| <b>}</b> | 智慧农科协同平台       | 门户         | 流程       | 知识 | 日程会议          | ☰ 常用       | 人员~       | 请输入关键词搜索 Q    |      |             |             |             | @ ☆ ☺ U     |
|----------|----------------|------------|----------|----|---------------|------------|-----------|---------------|------|-------------|-------------|-------------|-------------|
| 国志       | 网络中心           | 日周月        | C I      |    | < 2017年11月19日 | - 11月25日 > | 日程类型      | 全部 🗸          |      |             |             | 新建个         | 人日程 工作安排 导出 |
| 程        |                | 接收人        |          |    | 11月19日 (周日)   | 11         | 月20日 (周一) | 11月21日        | (周二) | 11月22日 (周三) | 11月23日 (周四) | 11月24日 (周五) | 11月25日 (周六) |
|          | 所领导及职能部门一周工作安排 | 孙坦         | 上午<br>下午 |    |               |            |           |               |      |             |             |             |             |
| I        | 我的日程           |            | 上午       | :  |               |            |           |               |      |             |             |             |             |
| I        | 所有日程           | 刘继芳        | 下午       |    |               |            |           |               |      |             |             |             |             |
| I        | 工作交流           |            | 上午       |    |               |            |           |               |      |             |             |             |             |
| ]        | 日程共享           | 土文生        | 下午       |    |               |            |           |               |      |             |             |             |             |
| I        | 查询日程           |            | 上午       | :  |               |            |           |               |      |             |             |             |             |
|          |                | / 月 日 氏    | 下午       |    |               |            |           |               |      |             |             |             |             |
|          |                | 80#        | 上午       | :  |               |            |           |               |      |             |             |             |             |
|          |                | 鼓风央        | 下午       |    |               |            | 所领        | i<br>导及<br>职能 | 部门   | 负责人一周       | 工作安排        |             |             |
|          |                |            | 上午       |    |               |            |           |               |      |             |             |             |             |
|          |                | 医希耳        | 下午       |    |               |            |           |               |      |             |             |             |             |
|          |                | ΞШ         | 上午       |    |               |            |           |               |      |             |             |             |             |
|          |                | 土川         | 下午       |    |               |            |           |               |      |             |             |             |             |
|          |                | 工品         | 上午       |    |               |            |           |               |      |             |             |             |             |
|          |                | HH         | 下午       |    |               |            |           | 田夕口           | ¥⊒Th | ときちに        |             |             |             |
|          |                | <b>™</b> ± | 上午       |    |               |            |           | 史夕口           | 作王少」 | 月と1月日1丁5本   | 杀           |             |             |
|          |                | 叫美方        | 下午       |    |               |            |           |               |      |             |             |             |             |
|          |                | 大十四        | 上午       |    |               |            |           |               |      |             |             |             |             |
|          |                | 学态强        | 下午       |    |               |            |           |               |      |             |             |             |             |
|          |                |            | 上午       |    |               |            |           |               |      |             |             |             |             |
| ર્ટે     |                | 役勇         | 下午       |    |               |            |           |               |      |             |             |             |             |

>>> 工作微博

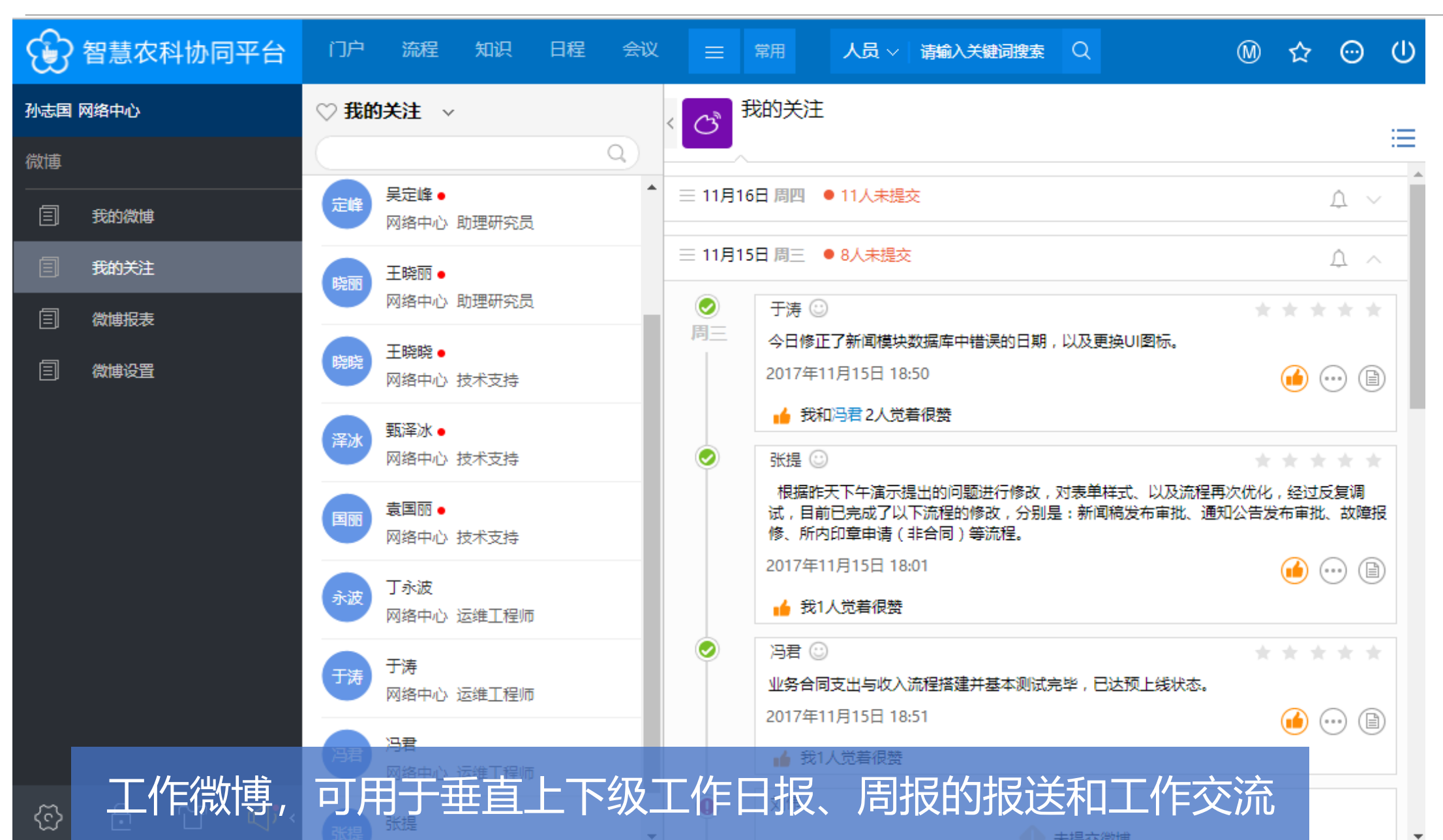

### >>> 工作微博

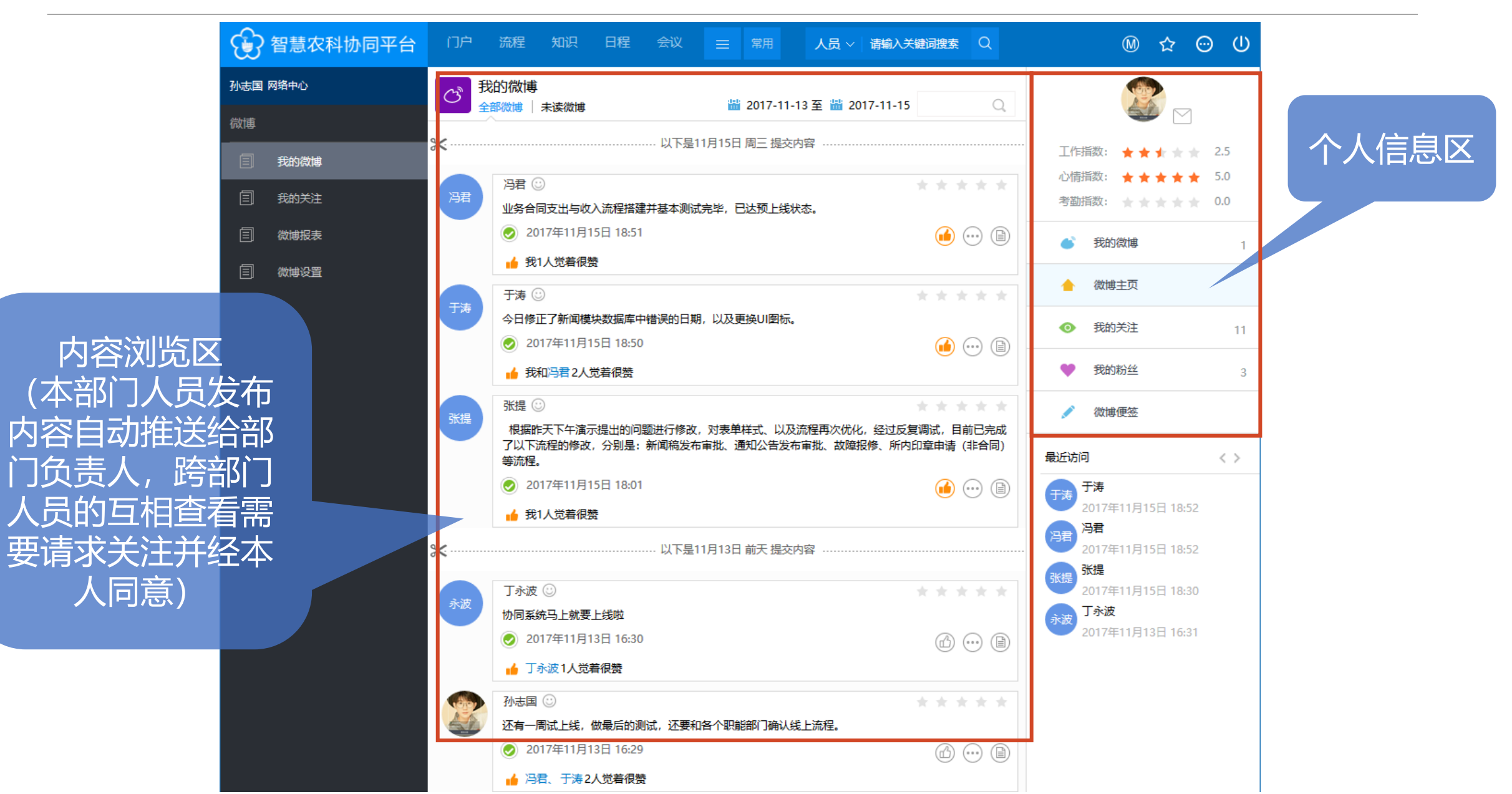

>>> 即时通信

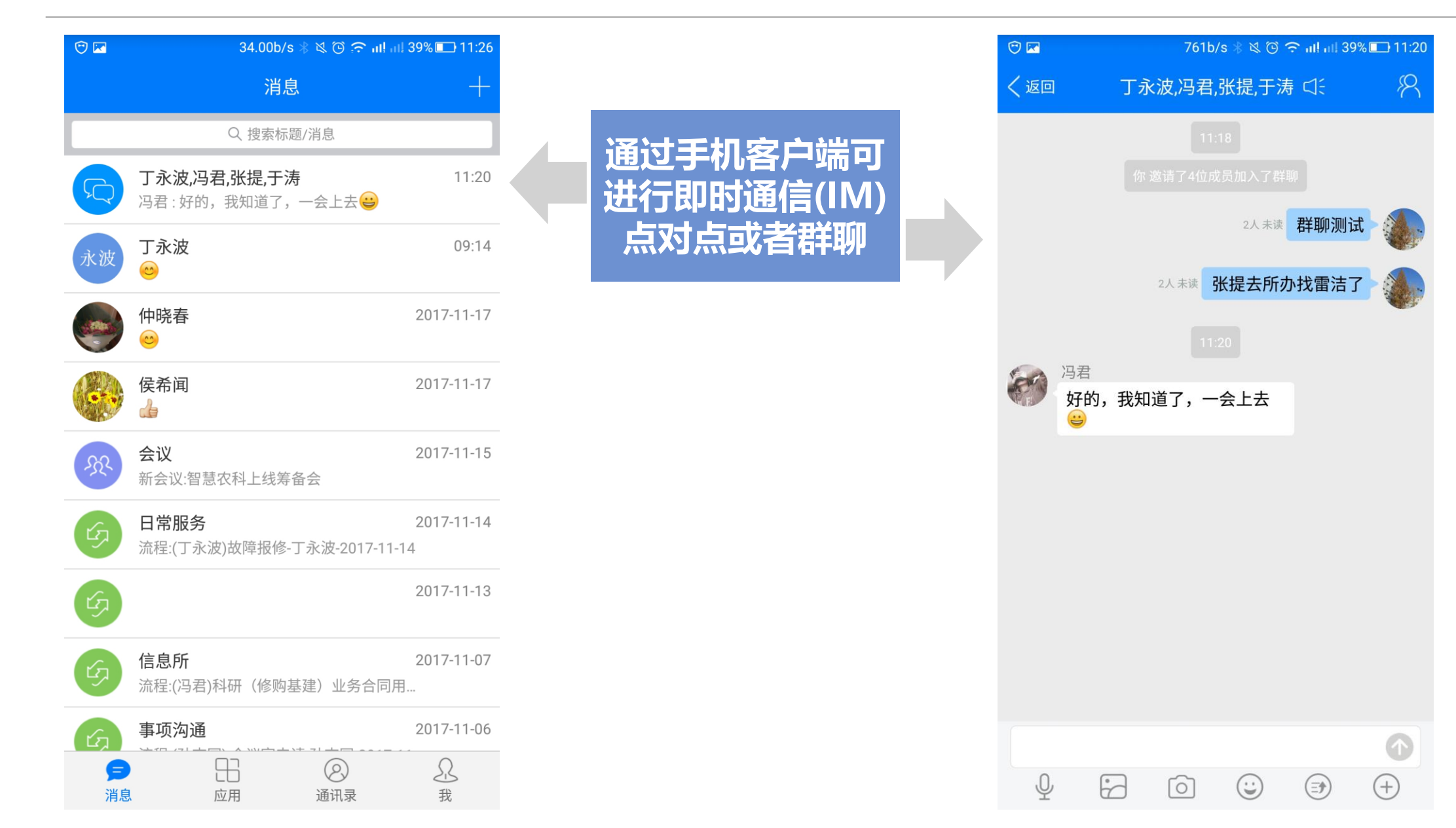

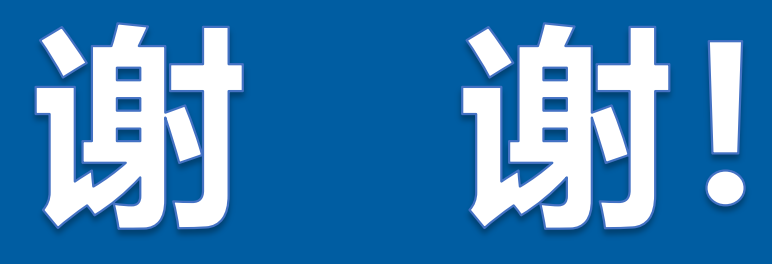

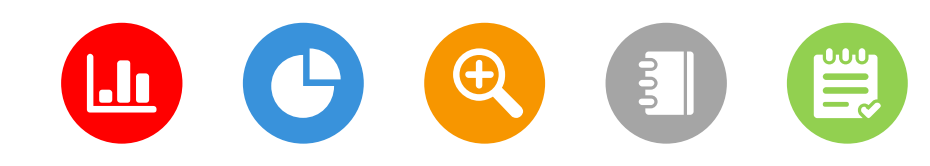